## Cómo instalar el complemento de Zotero para navegador

Para aprovechar bien la herramienta Zotero lo ideal es descargar el complemento para el navegador; esto te permitirá guardar fácilmente las páginas web y las notas que quieras conservar, en tu cuenta en el navegador. Sigue las indicaciones a continuación:

 Ingresa a <u>https://www.zotero.org/</u>, te saldrá la portada que se muestra en la imagen. Da clic en el apartado **Descargar.**

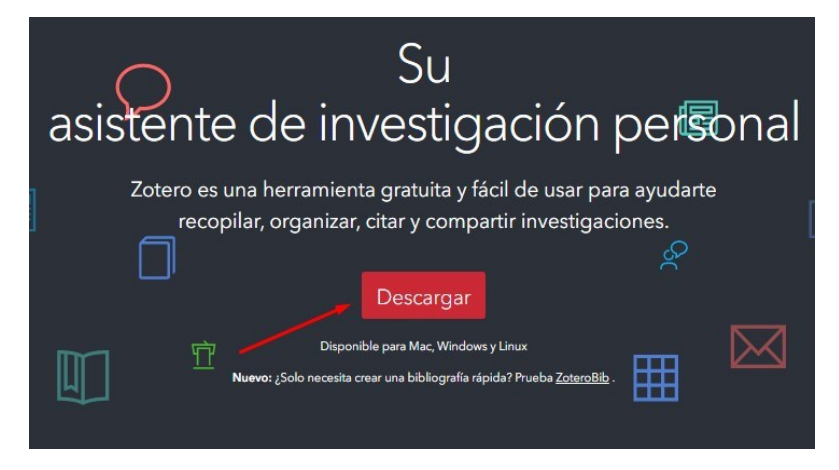

Se abrirá la siguiente ventana en donde encontrarás la opción para descargar la aplicación para Windows, es decir, para el escritorio y la opción llamada Conector Zotero que es para descargar el complemento de Zotero en el navegador web,.

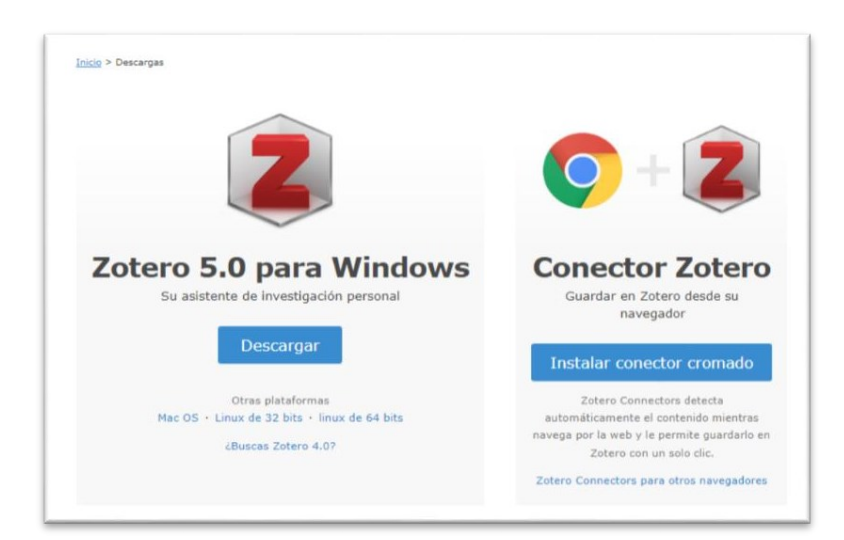

2. Da clic en el botón azul que dice **Instalar Chrome Connector.** 

Cabe señalar que la aplicación detecta cuál es el navegador activo y muestra el conector para ese navegador. En este caso, aparece para Chrome porque este ejemplo se trabajó desde ese navegador.

| ZOTERO     Bienvenido, gaviced - Configuración - Bandeja de entrada - Descargar - Cerrar sesión       Image: Configuración - Bandeja de entrada - Descargar - Cerrar sesión       Image: Configuración - Bandeja de entrada - Descargar - Cerrar sesión |                                                         |  |
|----------------------------------------------------------------------------------------------------|---------------------------------------------------------|--|
| Hogar Biblioteca web Grupos Gente Documentación Foros Inv                                                                                                    | olucrarse Buscar                                        |  |
| <u>Inicio</u> > Descargas                                                                                                    |                                                         |  |
|                                                                                                    |                                                         |  |
| 2                                                                                                    | <b>()</b> + <b>(2</b> )                                 |  |
| Zotero 5.0 para Windows<br>Tu asistente de investigación personal                                                                                                    | Conector Zotero<br>Guardar en Zotero desde su navegador |  |
| Descargar                                                                                                    | Instalar Chrome Connector                               |  |

3. Se abrirá una ventana como la siguiente. Debes dar clic en el botón Añadir a Chrome.

| Inicio > | > Extensiones > Zotero Connector                                                                                      |                 |
|----------|----------------------------------------------------------------------------------------------------|-----------------|
| 2        | Zotero Connector     Ofrecido por: https://www.zotero.org     ★★★★★ 1.952     Productividad     ≗ 3.000.000+ usuarios | Añadir a Chrome |

4. En la siguiente ventana que se abrirá un recuadro como el siguiente en donde encontrarás la opción **Agregar extensión**. Da clic en él para que se instale la extensión en Chrome.

| 2 ¿Quieres instalar "Zotero Connector"?                |
|--------------------------------------------------------|
| Puede:                                                 |
| Leer y cambiar todos tus datos en todos los sitios web |
| Agregar extensión Cancelar                             |

- 5. Para corroborar que la extensión quedó instalada, haz clic en la figura de una pieza de rompecabezas que se encuentra en la esquina superior derecha del navegador. Se desplegará la lista de extensiones que tienes instaladas. Fíjate que ahí aparezca Zotero.
- Observa que del lado derecho de la extensión
  Zotero
  Connector hay tres puntos en vertical. Da clic en ellos para que conozcas las opciones disponibles, son siete.
- Identifica y da clic en Guardar a Zotero.

| Desafio de domi <mark>ë</mark> Where Learni                                                                                                    | ng Ha<br>Extense<br>Acceso<br>Estas ex<br>en este<br>2 | siones<br>total<br>«tensiones pueden ver y cambi<br>sitio.<br>Zotero Connector                     | × de lectur<br>iar información<br>耳 : |
|----------------------------------------------------------------------------------------------------|--------------------------------------------------------|----------------------------------------------------------------------------------------------------|---------------------------------------|
|                                                                                                    | \$                                                     | Zotero Connector                                                                                   |                                       |
| Save to Zotero (Web Page w                                                                                                    | ith Snapshot)                                          | Guardar a Zotero                                                                                   |                                       |
| Save to Zotero (Web Page without Shipshot)<br>és de los serviciones de zotero<br>nización de archivos adjuntos puede<br>bDAV para sincronizar archivos como |                                                        | Esta extensión puede leer y cambiar los datos del sitio<br>Opciones<br>Eliminar de Chrome<br>Fijar |                                       |
|                                                                                                    |                                                        | Administrar extensiones                                                                            |                                       |

- 8. Se abrirán otras dos opciones. Selecciona **Save to Zotero (Web Page with Snapshot)**; esta opción sirve para seleccionar en que carpeta quieres que Zotero guarde el sitio y su referencia.
- Para tener a la vista la extensión de Zotero es buena idea fijarla en la barra de opciones; para ello haz clic en el icono con forma de pin o de tachuela.

Observa que aparecerá el icono de Zotero (una "Z") en la barra de herramientas, eso indica que la extensión de Zotero quedó fija y por lo tanto muy accesible para cuando la vayas a usar.

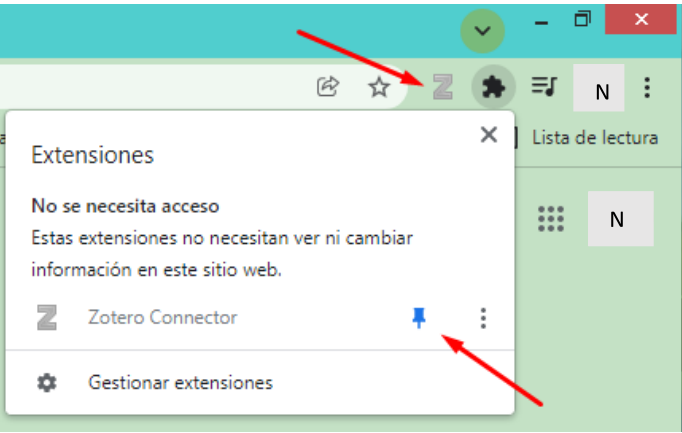

¡Listo! Como puedes ver, el procedimiento es sencillo.

Ahora que tienes instalado Zotero en tu navegador, regresa al reto y continúa con las indicaciones.